2019年3月19日 パソコンを使いこなす会

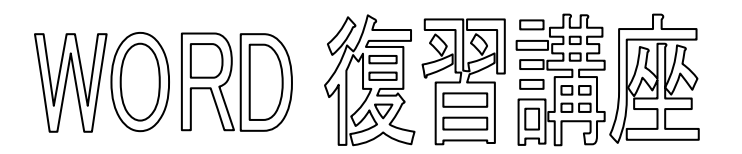

【第24回分科会のテーマ:画像付き文書の作成・印刷】

文書に画像を挿入するとメリハリが効く。しかし、文書作成中に挿入画像がとんでもない所 へ飛んだり、消えたりすることがある。また、カラー画像をそのまま印刷し、コピーすると文 字との階調の違いで画像が潰れることがある。これらの対策を施した文書を作成する。

このテキストは、WORD2013 で作成しました。WORD2016、WORD2010、 WORD2007 では用語が少し変わっている事があります。想像力を働かせてください。 このテキストは、2011 年7月5日版テキストの改訂版です。

5) 二段組

6) 画像の位置調整

8)保存・印刷

7) ページレイアウトの確認

- 1) 文書に画像を挿入
- 2) 画像の書式設定
- 3) 画像の固定
- 4) 画像のモノクロ化
- 【具体的内容】

### 1. 文書に画像を挿入

次の3枚の画像を挿入する(釈迦如来\_絵gif、蜘蛛の糸jpg、釈迦如来\_写真jpg)

- ① 「蜘蛛の糸\_材料..docx」を開く
- ② 文章中の挿入場所をクリック
- ③ 「挿入」-「図」-「画像」をクリック
- ④ 画像の保存場所を選んで、画像を選択

# 2. 画像の書式設定

- ① 画像を選択してクリック
- ② 「図ツール」が開く
- ③ 「書式」タブをクリック
- ④ 「文字列の折り返し」をクリック
- ⑤ 「四角」を選択する
- \*これで画像の周りに文章が廻り込
- む
- ⑥ 画像の右下角を掴んで左上にド ラッグ
- \*これで画像の大きさを調整

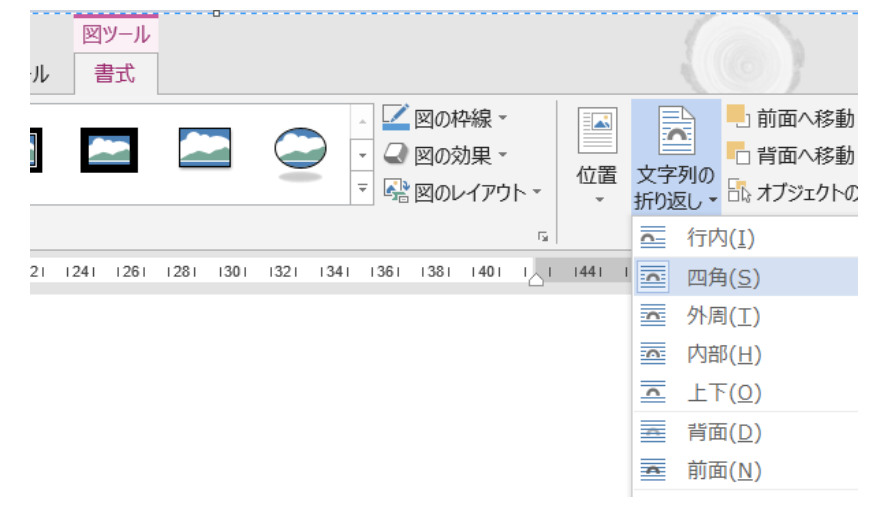

# 3. 画像の固定

- 「ファイル」タブー「オプショ ン」をクリック
- ② 「表示」-「常に画面に表示する編集記号」で、「アンカー記号」にチェックを入れる(右図参照)
- ③ 「Ok」をクリック
- ④ WORD 画面で画像を選択
- ⑤ 現れたアンカー記号を文章中の
  関係行にドラッグ
- ⑥ 「ページレイアウト」-「配置」-「位置」の下▼を選択
- ⑦ 「その他のレイアウトオプション」を選択
- ⑧ 「レイアウト」窓の「位置」タ ブを選択(下図参照)
- ~ 基本設定 ○ 文書内容の画面表示方法と印刷方法を変更します。 表示 ページ表示オプション 文章校正 保存 ☑ 印刷レイアウト表示でページ間の余白を表示する(W)<sup>①</sup> ✓ 蛍光ペンを表示する(H)<sup>①</sup> 文字体裁 ☑ カーソルを置いたときに文書のヒントを表示する(し) 言語 詳細設定 常に画面に表示する編集記号 リボンのユーザー設定 ✓ 9ブ(T)  $\rightarrow$ ✓ スペース(<u>S</u>) •••• クイック アクセス ツール バー \_<del>\_</del>\_⊢ ✓ 段落記号(M) アドイン 「
   「
   「
   し
   文字(
   D)
   abc セキュリティ センター ✓ 任意指定のハイフン(Y) \_ ů ✓ アンカー記号(C) ✓ 任意指定の改行(Q) ✓ すべての編集記号を表示する(A) 印刷オプション ✓ Word で作成した描画オブジェクトを印刷する(<u>R</u>)<sup>①</sup> 日 背景の色とイメージを印刷する(B) ОК キャンセル
- ⑨ 「アンカーを段落に固定する」にチェックを入れ、「Ok」をクリック
- ―これで画像を動かしても飛ばなくなる―
- 11 画像をドラッグして適当な位置に持ってくる

| レイアウト                |             |          |     |                  |                 |     | ? | ×      |  |  |
|----------------------|-------------|----------|-----|------------------|-----------------|-----|---|--------|--|--|
| 位置                   | 文字列の折り返し サイ |          | サイズ |                  |                 |     |   |        |  |  |
| 水平方向                 |             |          |     |                  |                 |     |   |        |  |  |
| ○ 配置( <u>A</u> )     |             | 左揃え      |     | $\sim$           | 基準(R)           | 段   |   | $\sim$ |  |  |
| 〇本のレイアウト( <u>B</u> ) |             | 内側       |     | $\sim$           | 基準(F) 余白        |     |   | $\sim$ |  |  |
| ● 右方向の距離(P)          |             | 65.8 mm  |     | •                | 基準( <u>T</u> )  | 段   |   | $\sim$ |  |  |
| 〇相対位置( <u>R</u> )    |             |          |     | *                | 基準(E)           | ページ |   | $\sim$ |  |  |
|                      |             |          |     |                  |                 |     |   |        |  |  |
| 〇 配置( <u>G</u> )     |             | 上        |     | $\sim$           | 基準(E)           | ページ |   | $\sim$ |  |  |
| ●下方向の距離(S)           |             | -10.5 mm |     | ◆ 基準( <u>W</u> ) |                 | 段落  |   | $\sim$ |  |  |
| 〇相対位置( <u>I</u> )    |             |          |     | ↓ 基準(0)          |                 | ページ |   | $\sim$ |  |  |
| オプション -              |             |          |     |                  |                 |     |   |        |  |  |
| ☑ 文字列と一緒に移動する(M)     |             |          |     |                  | ☑ オーバーラップさせる(⊻) |     |   |        |  |  |
| ✓ アンカーを段落に固定する(L)    |             |          | 2   | ✓ 表のセル内で配置する(C)  |                 |     |   |        |  |  |
|                      |             |          |     |                  |                 |     |   |        |  |  |
|                      |             |          |     |                  |                 |     |   |        |  |  |
|                      |             |          |     |                  |                 |     |   |        |  |  |
|                      |             |          |     |                  | ОК ‡+>          |     |   |        |  |  |

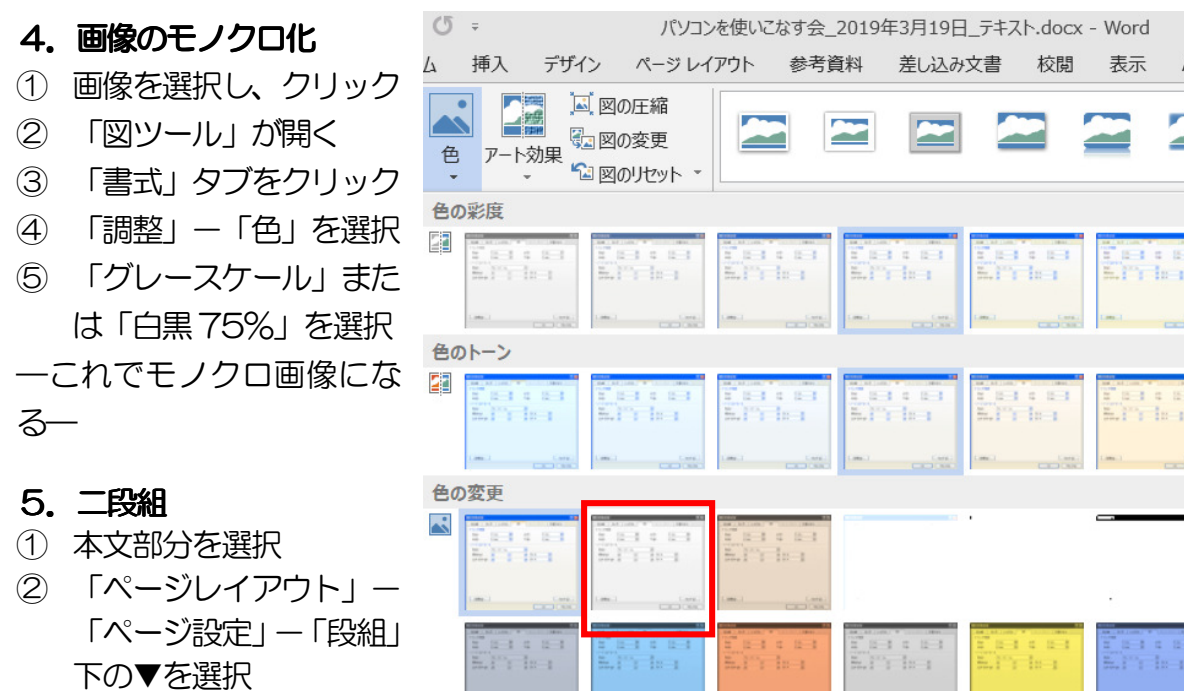

| ~    | //J/2/2/20134-3/13/L_/+//.uocx - Word |                                                          |                       |         |                      |                     |          |                                                                                                    |                                         |                |            |
|------|---------------------------------------|----------------------------------------------------------|-----------------------|---------|----------------------|---------------------|----------|----------------------------------------------------------------------------------------------------|-----------------------------------------|----------------|------------|
| 4    | 挿入                                    | デザイン                                                     | ページレイ                 | ′アウト    | 参考資                  | 料 差                 | し込み文     | な おうちょう そうちょう そうちょう しんしょう しんしょ しんしょ | 閲表示                                     | ATC            | K拡張ツール     |
| 色    | р-h3                                  | 「「「」」)<br>「「」」」<br>「「」」」<br>「」」」<br>「」」」<br>「」」」<br>「」」」 | の圧縮<br>の変更<br>のリセット 、 |         |                      |                     | ~        |                                                                                                    |                                         | ~              |            |
| 色の彩度 |                                       |                                                          |                       |         |                      |                     |          |                                                                                                    |                                         |                |            |
|      |                                       |                                                          |                       |         | s = 1<br>[s = 1      | n in a<br>Martin    |          |                                                                                                    |                                         | : ::-)<br>]:-1 |            |
| 鱼    | 05-2                                  |                                                          |                       |         |                      |                     | 20090    |                                                                                                    | CHIC                                    | 00000          |            |
|      | 1. 2                                  |                                                          |                       |         |                      |                     |          |                                                                                                    |                                         |                |            |
| 21   |                                       |                                                          |                       |         | e all<br>ben         | a ici e<br>Martin   | 1        |                                                                                                    | 1 1 1 1                                 | 6 8-1<br>-1:-1 |            |
|      | 1.000.1                               | Care Land                                                | Card Card             | 1.000.1 | CAR SAL              | (                   | 1.000    |                                                                                                    | CARL CARL                               | Care And       |            |
| 色0   | D変更                                   | _                                                        |                       |         |                      |                     |          |                                                                                                    |                                         |                |            |
| ~    |                                       |                                                          | n e Ei<br>Thei        |         | 4 8-1<br>10-1        |                     |          |                                                                                                    | _                                       |                |            |
|      | ()                                    | (                                                        | Care.)                |         | (.em)                |                     |          |                                                                                                    | ÷                                       |                |            |
|      | h. P. I                               |                                                          | n e e e<br>Parlea     |         | s <u>n 1</u><br>lo-1 | L L I I<br>L I'I II | 100<br>1 |                                                                                                    | 1 2 2 1                                 | 1 2 1<br>  -1  | 白黒: 75%    |
|      |                                       | L                                                        | Card Card             | (       |                      | (m)                 | (        |                                                                                                    | (.em.)                                  | Care Care      | (m) (m)    |
|      |                                       |                                                          |                       | 2 1 1   | s sin<br>bin         |                     |          | En lo                                                                                                    | 1 1 10 10 10 10 10 10 10 10 10 10 10 10 | a in a<br>In a |            |
|      |                                       |                                                          |                       | -       |                      |                     |          |                                                                                                    |                                         |                | ( m ) ( m) |

#### 6. 画像の位置調整

③ 「2段」を選択

一これで二段組みになる--

① 画像をドラッグして、文章中の位置を調整

#### 7.ページレイアウトの確認

① 「ページレイアウト」-「ページ設定」右下の小さな矢印をクリックし、「余白」、「文字数と 行数」を確認・調整する(下図参照)

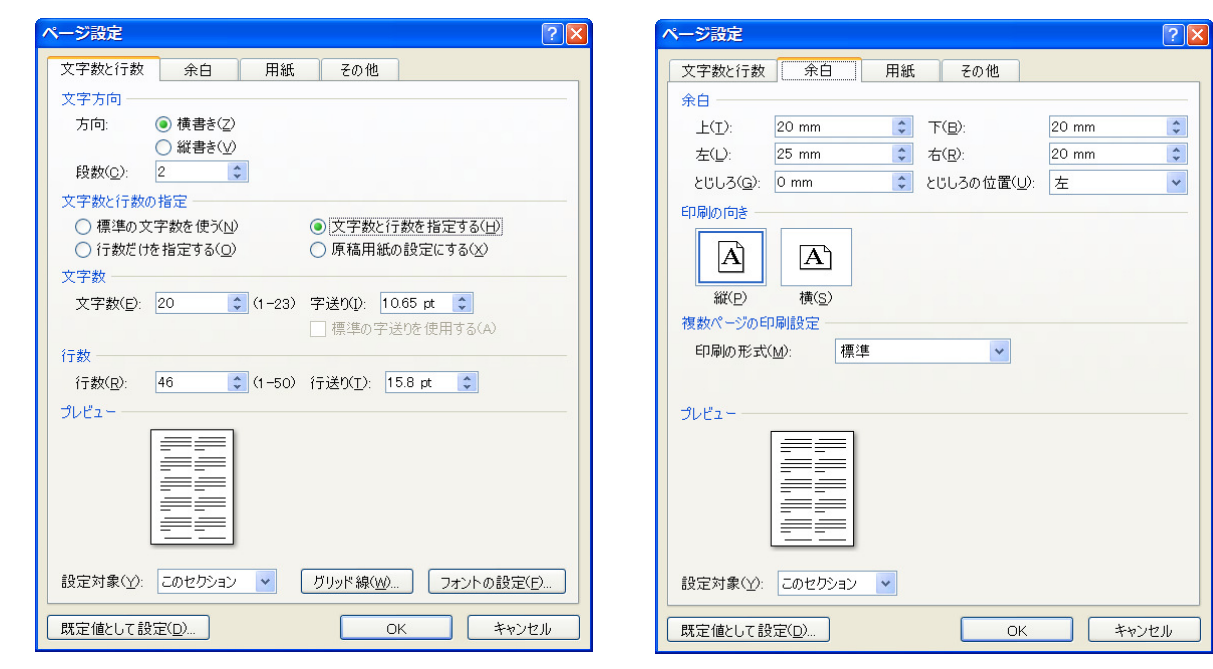

### 8.保存·印刷

- ① 「蜘蛛の糸 作品 名前 docx」 で保存
- CutepdfWriterで印刷